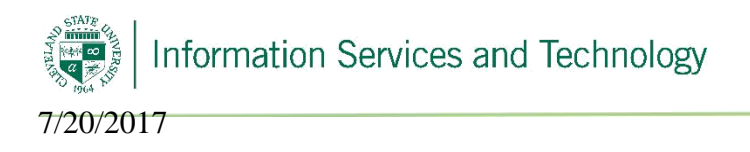

## Remove an existing profile

There have been some cases where an old profile needs to be removed from outlook, or there are more than one profile and the password for an old account is still being asked for when signed into another profile. Below are the directions for removing the old profile.

1) Select "Start" on windows and then select "Control Panel"

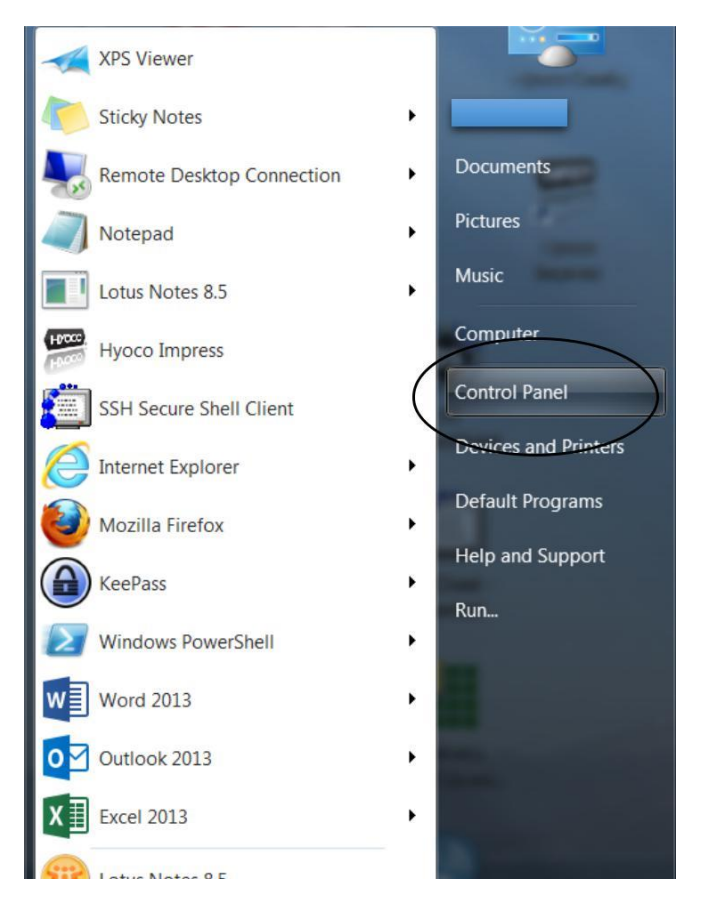

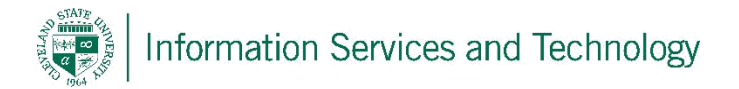

 The following screen will appear(set to "View by: small icons"), search for the "Mail" settings and select it

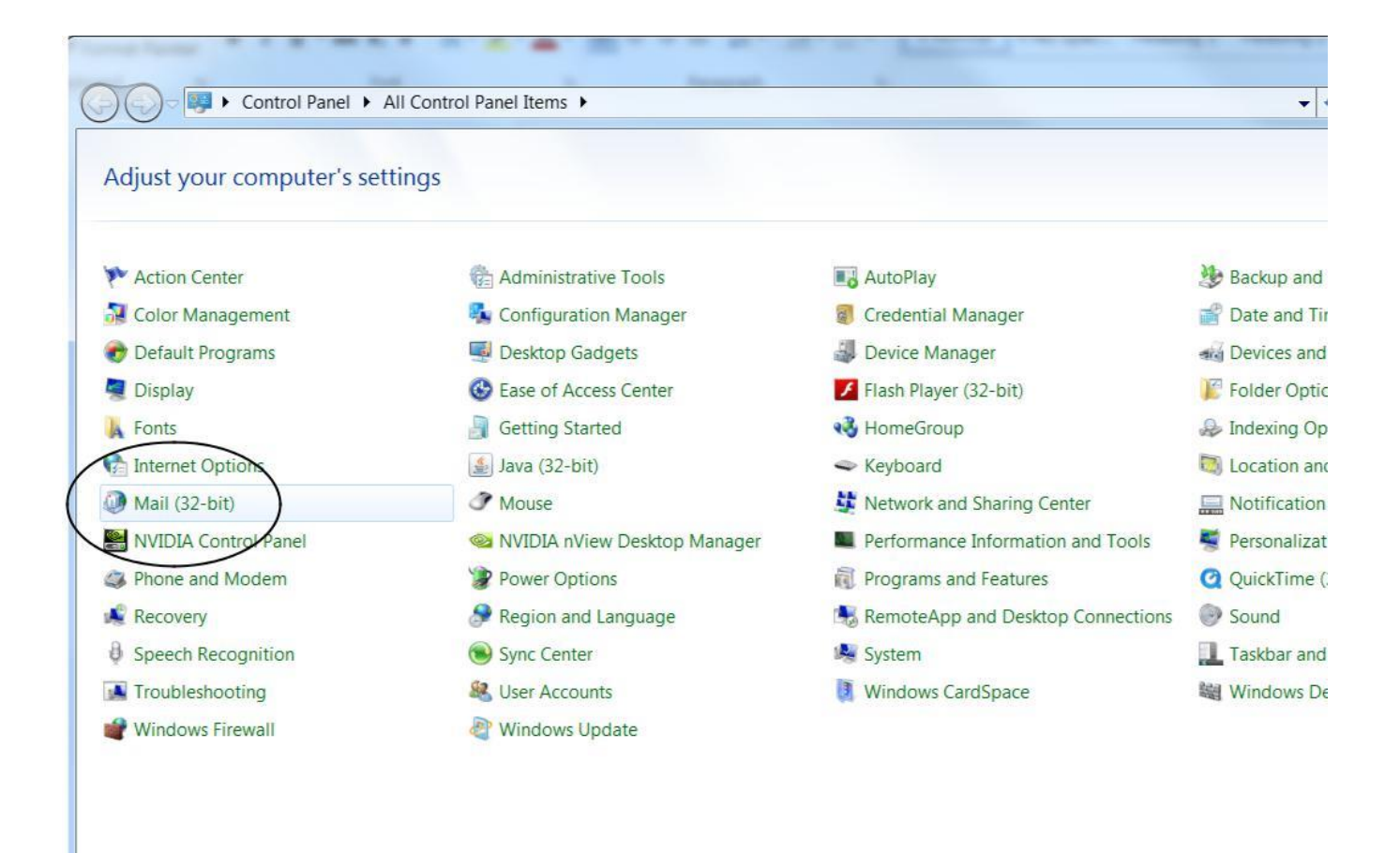

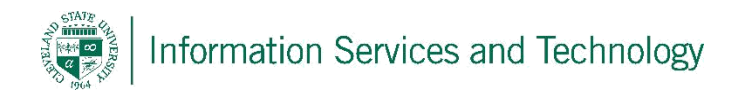

3) Select "Show Profiles"

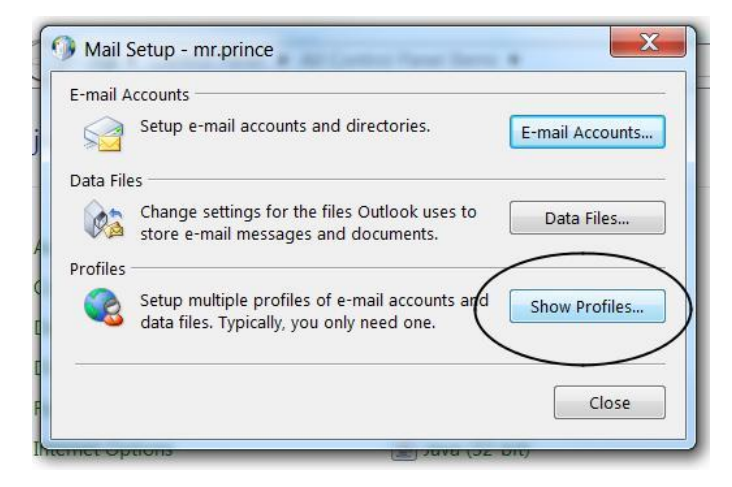

4) Select the profile to be removed; select the "Remove" button and then select "OK".

| General                                 |                              |
|-----------------------------------------|------------------------------|
| The following profiles a                | are set up on this computer: |
| carl.test                               |                              |
|                                         |                              |
|                                         | *                            |
| Add Remove                              | roperties Copy               |
| When starting Microsoft Outle           | ook, use this profile:       |
| Prompt for a profile to                 | be used                      |
| Always use this profile                 |                              |
| 1 THO 3 2 THE 2 OF THE SYSTEM OF THE SH |                              |